Vyšší odborná škola, Střední škola, Centrum odborné přípravy

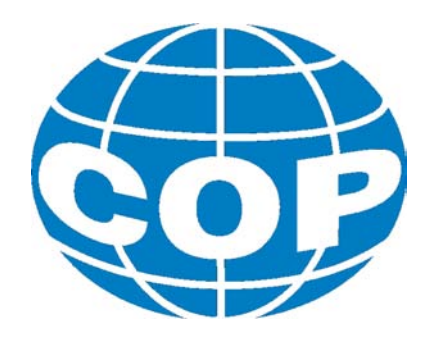

# ABSOLVENTSKÁ PRÁCE

## MPS Festo – komplexní řízení

Sezimovo Ústí, 2014

Autor: Radek Pechánek

#### VYŠŠÍ ODBORNÁ ŠKOLA, STŘEDNÍ ŠKOLA, CENTRUM ODBORNÉ PŘÍPRAVY

SEZIMOVO ÚSTÍ, BUDĚJOVICKÁ 421

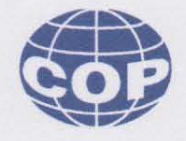

## ZADÁNÍ ABSOLVENTSKÉ PRÁCE

| Student:              | Radek Pechánek                                     |
|-----------------------|----------------------------------------------------|
| Obor studia:          | 26-41-N/01 Elektrotechnika – mechatronické systémy |
| Název práce:          | MPS FESTO – komplexní řízení                       |
| Anglický název práce: | MPS FESTO – complex control                        |

#### Zásady pro vypracování:

- 1. Popište sestavu stanic výrobní automatizace MPS Festo.
- 2. Charakterizujte řídicí systémy použité u stanic.
- 3. Proveď te vzájemné propojení stanic a řízení.
- Sestavte programy pro řízení sestavy jako celku. Řešte problémy chybových hlášení i stavy po přerušení a znovu spuštění cyklu.
- 5. Vytvořte dokumentaci pro obsluhu stanic.
- 6. Absolventskou práci vypracujte problémově ve struktuře odpovídající vědecké práci.

#### Doporučená literatura:

- [1] LÉDL, M., Distribuční stanice Festo. Návod k obsluze učební text. SOŠ a SOU Lanškroun, 2006.
- [2] KRÁL, J.: Stanice procesní Festo. Návod k obsluze učební text. SOŠ a SOU Lanškroun, 2006.
- [3] FUKA, J.: Stanice manipulace Festo. Návod k obsluze učební text. VOŠ, SŠ, COP Sezimovo Ústí, 2006.
- [4] FUKA, J.: Sestava stanic Festo. VOŠ, SŠ, COP Sezimovo Ústí, 2007.
- [5] MPS Release C. Technical details [CD-ROM]. Festo Didactic GmbH, 2006.
- [6] Zelio Logic. Uživatelský manuál. Schneider Electric, 2006.

Vedoucí práce:Ing. Jan Fuka, VOŠ, SŠ, COP, Sezimovo ÚstíOdborný konzultant práce:Ing. Vladimír Hložek, VOŠ, SŠ, COP, Sezimovo ÚstíOponent práce:Bc. Miroslav Hospodářský, VOŠ, SŠ, COP, SezimovoÚstí

Datum zadání absolventské práce: 2.9.2013

Datum odevzdání absolventské práce: 30.4,201

Ing. Jan Fuka (vedoucí práce)

080RN Saun ODBORA V Sezimove Usti dne 2.9.2013

Ing. František Kamlach (ředitel školy)

## Prohlášení

Prohlašuji, že jsem svou absolventskou práci vypracoval samostatně a použil jsem pouze podklady (literaturu, projekty, SW atd.) uvedené v přiloženém seznamu.

Pachanel 2. V Sezimově Ústí dne 20.5. 2014

podpis

## Poděkování

Poděkování za spolupráci na absolventské práci Komplexní řízení-MPS patří mému vedoucímu Ing. Janu Fukovi. Děkuji mu za nepřeberné množství studijních materiálů a cenných rad v průběhu realizace absolventské práce. Při jaké koliv chybě projevil vždy lidský přístup a daný problém jsme vždy vyřešili.

## Anotace

K výuce pneumatiky, programování a mechatroniky používá COP Sezimovo Ustí mimo jiné sestavu tří stanic výrobní automatizace firmy Festo. Jedná se o distribuční, procesní a manipulační stanici, které jsou sériově seřazeny a řízeny třemi PLC firmy Schneider Electric.

Hlavním tématem absolventské práce je podrobný popis výše uvedených stanic, seznámení s jejich správnou funkcí, popisem dokumentace a funkcí komponentů.

Práce se dále zabývá významem funkcí a programováním PLC. Dále je pojednáno o programovacích jazycích, které je možno využívat k programování řídicích systému.

Je popsáno vývojové prostředí Zelio Soft 2 a je uveden návod, jak s programem pracovat. Výsledkem je vzorový program pro stanice s popisem použitých bloků.

Klíčová slova: Distribuční stanice, Procesní stanice, Manipulační stanice, PLC, programovací jazyky, Zelio Soft 2.

## Annotation

To teach pneumatic, programming and Mechatronic ,The COP Sezimovo Ustí' uses a set of three automatic stations of FESTO company. This is the distribution, processing and handling stations which are accordingly ordered and controlled by three PLC Schneider Electric.

The main topic of this assignment is detail description of the above mentioned stations, induction with their actual functions and description of documentation and function of components.

The assignment also deals with the functions and programming of PLC. Furthermore it explains about programming languages that may be used to program the control system.

It describes the development environment "Zelio Soft 2" and gives instruction how to work with this program. As a result is a model program for stations with a description of the used blocks.

**Key words:** Distribution stations, Process station, Handling station, PLC, programming languages, Zelio Soft 2

# Obsah

| Se       | eznar | n použ   | žitých symbolů                    | ix   |
|----------|-------|----------|-----------------------------------|------|
| Se       | eznar | n obrá   | zků                               | xi   |
| Se       | eznar | n tabu   | ılek                              | xiii |
| 1        | Úvo   | od       |                                   | 1    |
| <b>2</b> | Pop   | ois a fu | inkce MPS Festo                   | 3    |
|          | 2.1   | Popis    | funkce stanic                     | 3    |
|          | 2.2   | Distri   | buční stanice                     | 4    |
|          |       | 2.2.1    | Zásobníkový modul                 | 5    |
|          |       | 2.2.2    | Předávací modul                   | 6    |
|          | 2.3   | Proce    | sní stanice                       | 7    |
|          |       | 2.3.1    | Modul otočného polohovacího stolu | 8    |
|          |       | 2.3.2    | Modul testování                   | 9    |
|          |       | 2.3.3    | Modul vrtání                      | 10   |
|          |       | 2.3.4    | Modul upínání                     | 11   |
|          |       | 2.3.5    | Modul vysunutí obrobku            | 11   |
|          | 2.4   | Manip    | pulační stanice                   | 12   |
|          |       | 2.4.1    | Modul odběru                      | 13   |
|          |       | 2.4.2    | Modul manipulátoru                | 13   |
|          |       | 2.4.3    | Modul skluzu                      | 14   |
|          | 2.5   | Senzo    | ry stanice MPS                    | 15   |
|          |       | 2.5.1    | Bezkontaktní snímač magnetický    | 15   |
|          |       | 2.5.2    | Optický snímač                    | 15   |
|          |       | 2.5.3    | Vakuový snímač                    | 15   |
|          |       | 2.5.4    | Mikrospínač                       | 15   |

|               |       | 2.5.5    | Kapacitní bezdotykový snímač                                           | 16           |
|---------------|-------|----------|------------------------------------------------------------------------|--------------|
|               |       | 2.5.6    | Induktivní snímač                                                      | 17           |
|               |       | 2.5.7    | Reflexní optický snímač                                                | 17           |
|               |       | 2.5.8    | Magnetický snímač přiblížení                                           | 17           |
|               | 2.6   | Obrob    | ek                                                                     | 18           |
| 3             | Říze  | ení sta: | nic                                                                    | 19           |
|               | 3.1   | Progra   | movatelný logický automat                                              | 20           |
|               |       | 3.1.1    | Programovací jazyky PLC                                                | 21           |
|               |       | 3.1.2    | Jazyk mnemokódů                                                        | 21           |
|               |       | 3.1.3    | Jazyk liniových (kontaktních/rele<br>ových) schémat $\ \ .\ .\ .\ .$ . | 21           |
|               |       | 3.1.4    | Jazyk logických schémat                                                | 22           |
|               |       | 3.1.5    | Jazyk strukturovaného textu                                            | 23           |
|               | 3.2   | Staveb   | nicový systém firmy Festo                                              | 23           |
|               | 3.3   | Vstup    | ní a výstupní signály                                                  | 24           |
|               |       | 3.3.1    | Distribuční stanice – signály                                          | 24           |
|               |       | 3.3.2    | Procesní stanice – signály                                             | 25           |
|               |       | 3.3.3    | Manipulační stanice – signály                                          | 27           |
| 4             | Pro   | gramo    | vání Zelio Soft 2                                                      | 29           |
|               | 4.1   | Spuště   | ení programu Zelio Soft 2                                              | 29           |
|               | 4.2   | Výběr    | $\mathrm{modulu}$                                                      | 30           |
|               | 4.3   | Tvorba   | a programu                                                             | 31           |
|               |       | 4.3.1    | Tvorba programu pro distribuční stanici                                | 31           |
|               |       | 4.3.2    | Tvorba programu pro procesní stanici                                   | 32           |
|               |       | 4.3.3    | Tvorba programu pro manipulační stanici                                | 34           |
| 5             | Záv   | ěr       |                                                                        | 35           |
| $\mathbf{Li}$ | terat | ura      |                                                                        | 37           |
| $\mathbf{A}$  | Obs   | ah při   | loženého CD/DVD                                                        | Ι            |
| в             | Pou   | žitý so  | oftware                                                                | III          |
| С             | Čas   | ový pla  | án absolventské práce                                                  | $\mathbf{V}$ |

# Seznam použitých zkratek

| Zkratka | Anglický význam               | Český překlad                           |
|---------|-------------------------------|-----------------------------------------|
| FBD     | Function Block Diagram        | Jazyk logických schémat                 |
| IL      | Instruction List              | Jazyk mnemokódů                         |
| LD      | Ladder Diagram                | Jazyk liniových (kontaktních/releových) |
|         |                               | schémat                                 |
| MPS     | Modular Production System     | Stavebnicový systém firmy Festo         |
| PLC     | Programmable Logic Controller | Programovatelný logický automat         |
| ST      | Structured text               | Jazyk strukturovaného textu             |

# Seznam obrázků

| 2.1  | MPS stanice                                     | 4  |
|------|-------------------------------------------------|----|
| 2.2  | Distribuční stanice                             | 5  |
| 2.3  | Zásobníkový modul                               | 6  |
| 2.4  | Předávací modul                                 | 7  |
| 2.5  | Procesní stanice                                | 8  |
| 2.6  | Modul otočného polohovacího stolu               | 9  |
| 2.7  | Modul testování                                 | 10 |
| 2.8  | Modul vrtání                                    | 10 |
| 2.9  | Modul upínání                                   | 11 |
| 2.10 | Modul vysunutí obrobku                          | 11 |
| 2.11 | Manipulační stanice                             | 12 |
| 2.12 | Modul odběru                                    | 13 |
| 2.13 | Modul manipulatoru                              | 14 |
| 2.14 | Modul skluzu                                    | 14 |
| 2.15 | Mikrospínače vrtačky                            | 16 |
| 2.16 | Kapacitní bezdotykový snímač                    | 16 |
| 2.17 | Induktivní bezdotykový snímač                   | 17 |
| 3.1  | Zapojení řízení                                 | 19 |
| 3.2  | Jazyk mnemokódů                                 | 21 |
| 3.3  | Jazyk liniových (kontaktních/releových) schémat | 22 |
| 3.4  | Jazyk logických schémat                         | 22 |
| 3.5  | Jazyk strukturovaného textu                     | 23 |
| 4.1  | Úvodní obrazovka programu                       | 29 |
| 4.2  | Výběr modulu                                    | 30 |
| 4.3  | Výběr rozšíření modulu                          | 30 |
| 4.4  | Výběr rozšíření modulu                          | 31 |

xii

# Seznam tabulek

| 3.1 | Tabulka vstupů – Distribuční stanice           | 24 |
|-----|------------------------------------------------|----|
| 3.2 | Tabulka výstupů – Distribuční stanice $\hfill$ | 24 |
| 3.3 | Tabulka vstupů – Procesní stanice              | 25 |
| 3.4 | Tabulka výstupů – Procesní stanice<br>         | 26 |
| 3.5 | Tabulka vstupů – Manipulační stanice           | 27 |
| 3.6 | Tabulka výstupů – Manipulační stanice          | 27 |

# Kapitola 1

# Úvod

Práci na funkčních modelech si ve školních laboratořích, nebo v budoucím zaměstnání nedovedeme představit bez dobrého návodu na jeho používání. Dobrý návod by měl obsahovat veškeré parametry daného modelu, které může uživatel potřebovat pro jeho bezpečné a správné používání. Návod by měl dále vysvětlovat jak model (stroj) uvést do provozu aniž bychom ho poškodili a neohrozili své zdraví. Takový to návod s radami pro budoucí studenty, kteří budou obsluhovat a uvádět do chodu laboratorní model stanic Festo je vytvořen v této absolvenské práci. Laboratorní model stanic Festo se nachází na Vyšší odborné škole, Střední škole, Centru odborné přípravy v Sezimově Ústí. Laboratorní model se skládá ze tří částí. Vytvořený návod obsahuje jejich vzájemné propojení a správnou funkci všech tří stanic. K návodu je přiložen jeden vzorový program s důkladným popisem bloků, které bychom mohli při tvorbách programu využívat.

Cílem této práce je vytvořit podrobný návod, který bude obsahovat funkci jednotlivých stanic, ale i stanice jako celku. Každá stanice bude důkladně popsána, aby bylo jasné, jak který komponent funguje a jaký má ve stanici význam.

Pomocí programu Zelio Soft a programovacího jazyka FBD naprogramujeme PLC na obsluhu stanice. Bloky v programovacím jazyce FBD budou popsány co znamenají a co v naší stanici budou ovládat. Abychom mohli program nahrát musíme zvolit správné PLC zde poskytneme rady jak takové PLC vybrat. Jako ověření daného cíle bude spuštění a správná funkce programu s vzorovým příkladem jako možný způsob obsluhy stanice.

Struktura této práce je následující. Ve druhé kapitole najdeme podrobný popis a funkci jednotlivých komponentů sestav, jejich grafickou a vizuální podobu. Bude zde i popis pneumatických a elektrických schémat. Třetí kapitolou je seznámení s pojmem programovatelný logický automat, kde je stručně vysvětlena historie a význam PLC. Dále zde nalezneme seznámení s různými formami programovacích jazyků a jejich vizuální podoby. V kapitole máme formou tabulky naznačeno jakou funkci vykonávají vstupní a výstupní signály jednotlivých stanic. Tabulky obsahují i další informace spojené s výstupními a vstupními signály. Poslední kapitola se zabývá samotným programováním. V této části nalezneme úvod, jak se do programovacího prostředí dostat. Dále je zde uvedeno jak se tvořili, vzorové programy pro distribuční, procesní a manipulační stanici. Programy obsahují také stručné vysvětlení použití jednotlivých bloků.

## Kapitola 2

## Popis a funkce MPS Festo

Cílem předloženého materiálu je soustředit důležité informace o všech třech stanicích a naznačit fungování sestavy jako celku. Materiál by měl posloužit jako bezprostřední podklad při sestavování programů pro běh sestavy. Kapitola popisuje jednotlivé moduly a senzory jednotlivých sestav. Pro lepší přiblížení stanic jsou popsány ve stejném pořadí jako je máme zapojené ve školních laboratořích. Toto schéma zapojení necháme i pro tvorbu programu. Pro lepší představivost budou přiložena a popsána pneumatická a elektrická schémata stanic.

## 2.1 Popis funkce stanic

Předávací stanice má za úkol vysunout obrobek ze spádového zásobníku, do kterého se vejde až 8 kusů obrobků. Naplnění zásobníku je kontrolováno přes spouštěcí senzor. Dvojčinný pracovní válec vytlačí nejnižší obrobek ze spádového zásobníku až k mechanické zarážce. Předávací modul tento obrobek s použitím přísavného držáku a podtlaku uchopí. Vakuový spínač zkontroluje zda obrobek je správně přichycen. Pomocí otočného ramene je obrobek přenesen na další pracoviště.

V průběhu pracovního procesu stanice, je obrobek testován a opracován na otočném stolu s dělicím ustrojím. Tato stanice je řízena pouze elektrickými akčními členy. Otočný stůl s dělicím ustrojím je poháněn stejnosměrným motorem. Pozice otočné desky stolu je řízena releovým obvodem. Pozice desky stolu je detekována induktivním senzorem. Na otočné polohovací desce stolu, jsou obráběné kusy testovány a vrtány (broušeny) současně na paralelních pracovištích. Elektromagnet s dotekovou sondou a induktivním senzorem kontroluje zda obráběné kusy jsou vloženy ve správné pozici. V průběhu vrtání (broušení), je obráběný kus přidržován elektromagnetickým akčním členem.

Stanice manipulace je vybavena dvouosým manipulátorem. Obrobek vložený do modulu odběru je detekován optickým snímačem. Manipulační zařízení uchopí obrobek pomocí pneumatického úchopu. Úchop je též osazen optickým čidlem. Čidlo rozliší, zda nesený obrobek je černý nebo není černý (pak je červený nebo stříbrný). Podle tohoto kritéria je obrobek uložen do patřičného skluzu. Dokončené obrobky jsou přesunuty na další stanici pomoci elektromagnetického oddělovače (třídicí brány).

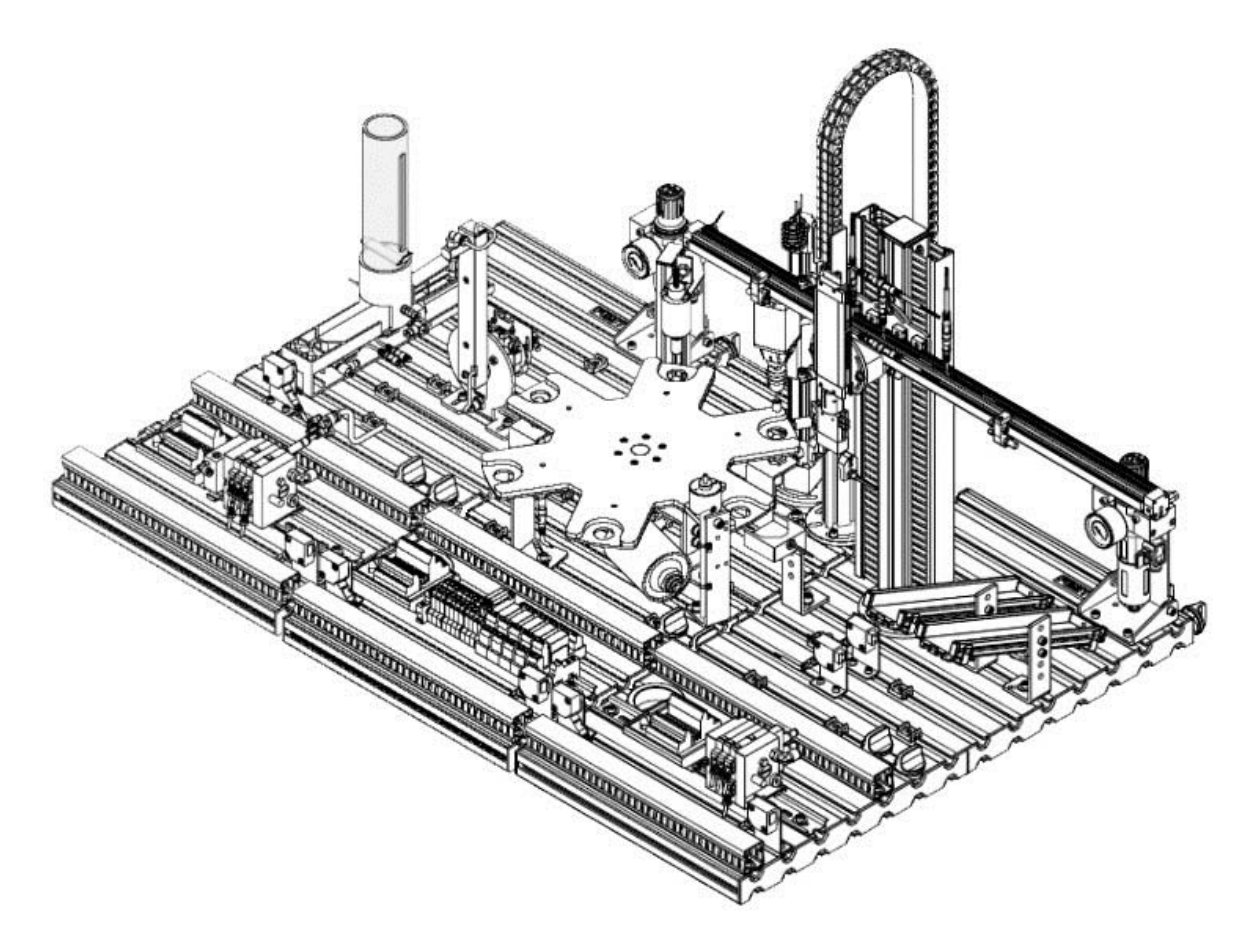

Obrázek 2.1: MPS stanice

## 2.2 Distribuční stanice

Tato stanice slouží jako úložiště obrobků. Je zde prováděna první kontrola, zda je v zásobníku uložen alespoň jeden obrobek. Kyvné rameno s vakuovou přísavkou, na jejímž konci

## 2.2. DISTRIBUČNÍ STANICE

je umístěna vakuová přísavka, která nám provádí kontrolu správného uchopení pomocí senzoru podtlaku. Když všechny tyto kontroly jsou v pořádku, je obrobek přenesen do další stanice.

### Technická data

| Provozní tlak pneumatiky: | 600 kPa (6 barů) |
|---------------------------|------------------|
| Elektrické napájení:      | 24 V DC; 4,5 A   |
| Počet binárních vstupů:   | 7                |
| Počet binárních výstupů:  | 7                |

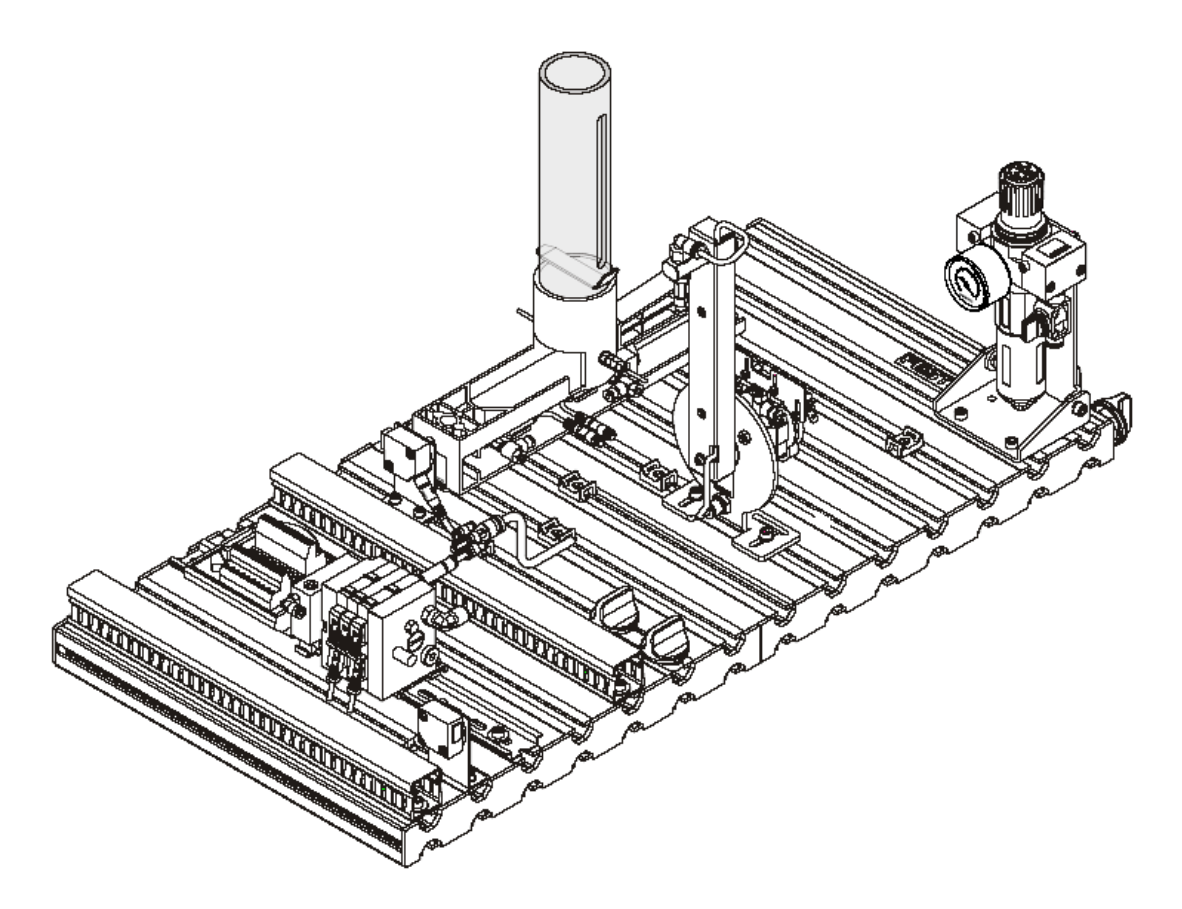

Obrázek 2.2: Distribuční stanice

## 2.2.1 Zásobníkový modul

Zásobníkový modul má tvar válce, kde se v horní části plní a ve spodní části je obrobek pomocí dvojčinného pracovního válce vytlačen až k mechanické zarážce (doraz).

Horní část tubusu je průhledná pro vizuální kontrolu jaký počet obrobků se v tubusu nachází. Průhledná horní část tubusu je odnímatelná, pro potřebu odstranění závady pří zaseknutém obrobku. Plastová mechanická zarážka slouží jako odběrné místo k další jednotce. Dosažitelný obrobek je indikován pomocí optického senzoru. Ovládání rychlosti posuvu obrobků ze spádového zásobníku je plynule nastavitelná přes jednostranný regulační průtokový ventil. Maximální kapacita je 10 námi používaných obrobků.

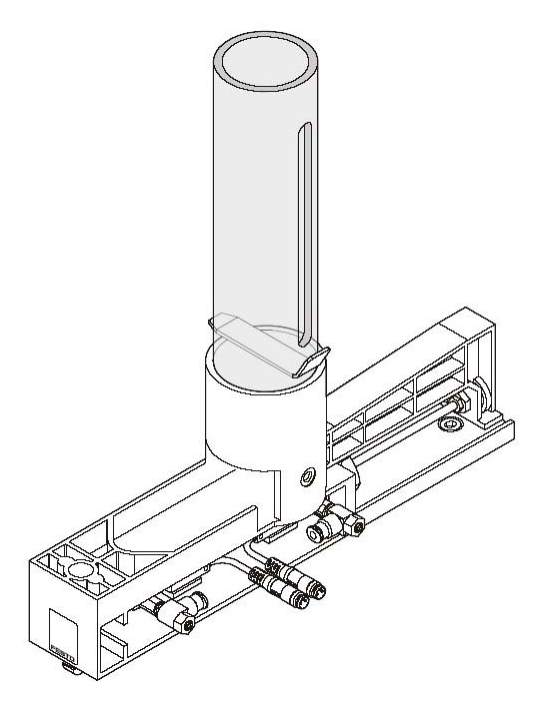

Obrázek 2.3: Zásobníkový modul

### 2.2.2 Předávací modul

Předávací modul je kyvné rameno poháněno kyvným pneumatickým motorem. Obráběné kusy jsou pomocí přísavky, která je umístěna na konci kyvného ramena přeneseny na další pracoviště. Kyvné rameno má rozsah plynulého natáčení od 0° do 180°, ale nevyužijeme celý rozsah na straně odběru je úhel ovlivněn výškou obrobku a na straně předání je úhel ovlivněn výškou obrobku a na straně předání je úhel ovlivněn výškou stolu. Koncové meze ramena jsou aretovány mechanickými dorazy, aby nedošlo k poškození ramena o další moduly stanic. Koncová poloha je nastavitelná a její polohu snímá elektromechanický koncový vypínač. Kyvné rameno má čtvercový profil kde je odstraněna zadní strana. V dolní poháněné části kyvného ramena je ozubené kolečko, na kterém je umístěn řemen. Ten nám zajišťuje, že vakuová přísavka se nachází v každé

poloze kyvného ramena svisle dolů, protože druhé ozubené kolo, které je přímo napojeno na vakuovou přísavku při každém pohybu kyvného ramena vyrovnává její polohu.

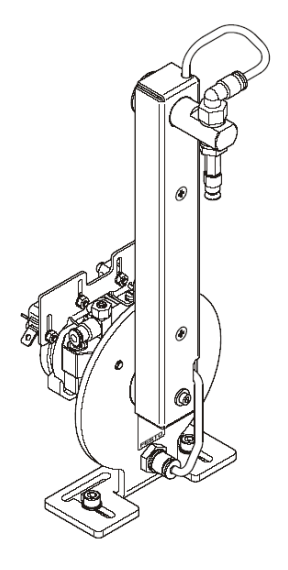

Obrázek 2.4: Předávací modul

## 2.3 Procesní stanice

V průběhu pracovního procesu stanice, je obrobek testován a opracován na otočném stolu s dělicím ústrojím. Tato stanice je řízena pouze elektrickými akčními členy. Otočný stůl s dělicím ústrojím je poháněn stejnosměrným motorem. Pozice otočné desky stolu je řízena reléovým obvodem. Pozice desky stolu je detekována induktivním senzorem.

Na otočné polohovací desce stolu, můžou být obráběné kusy testovány a vrtány (broušeny) současně na paralelních pracovištích. Pro vzorový příklad je zvoleno, že jsou jednotlivé úkony prováděny postupně. Elektromagnet s dotekovou sondou a induktivním senzorem kontroluje, zda obráběné kusy jsou vloženy ve správné pozici. V průběhu vrtání (broušení) je obráběný kus přidržován elektromagnetickým akčním členem.

Dokončené obrobky jsou přesunuty na další stanici pomocí elektromagnetického oddělovače (třídicí brány).

#### Technická data

Elektrické napájení: 24 V DC; 4,5 A

Počet binárních vstupů: 8

Počet binárních výstupů: 8

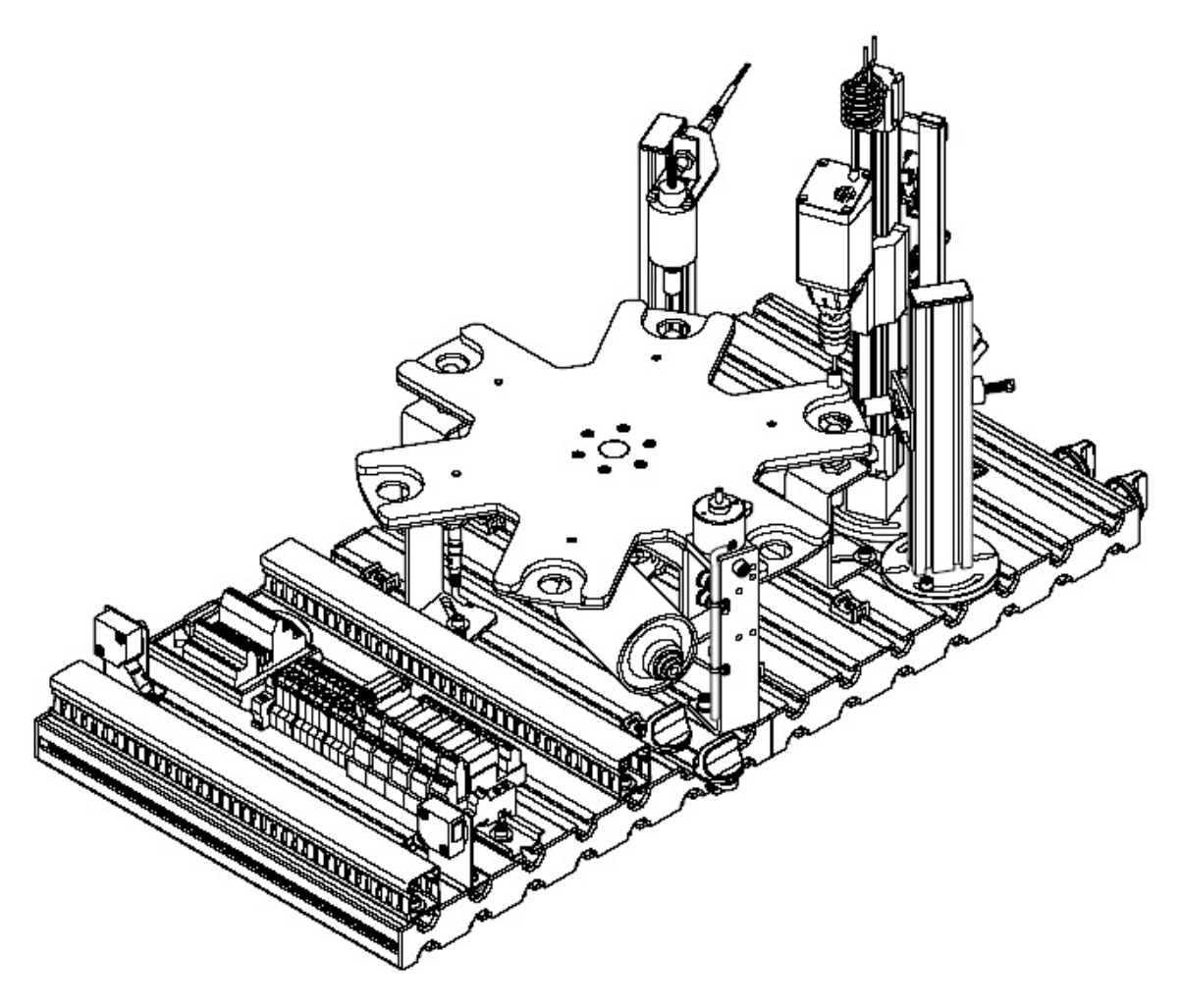

Obrázek 2.5: Procesní stanice

## 2.3.1 Modul otočného polohovacího stolu

Deska otočného stolu má 6 pracovních poloh o stejné rozteči po  $60^{\circ}$ . Základními technickými rozměry otočného stolu jsou průměr = 350 mm a výška = 125 mm. Modul otočného polohovacího stolu se nachází v centrální části procesní stanice a obrobek je po celou dobu od vložení z distribuční stanice (nebo ručně) až po vložení do stanice manipulace (do konce cyklu). Deska otočného stolu je poháněna stejnosměrným moto-

8

rem s převodovkou. Polohování desky otočného stolu je snímámo induktivním senzorem, který je umístěn na spodní straně otočného polohovacího stolu. Otočný polohovací stůl má 6 poloh, v kterých jsou kruhové výřezy pro umístění obrobků. V kruhových výřezech pro umístění jsou ve spodní části otvory pro snímání obrobků, které slouží ke snímání polotovarů kapacitním bezdotykovým senzorem. Modul otočného polohovacího stolu se otáčí ve směru hodinových ručiček.

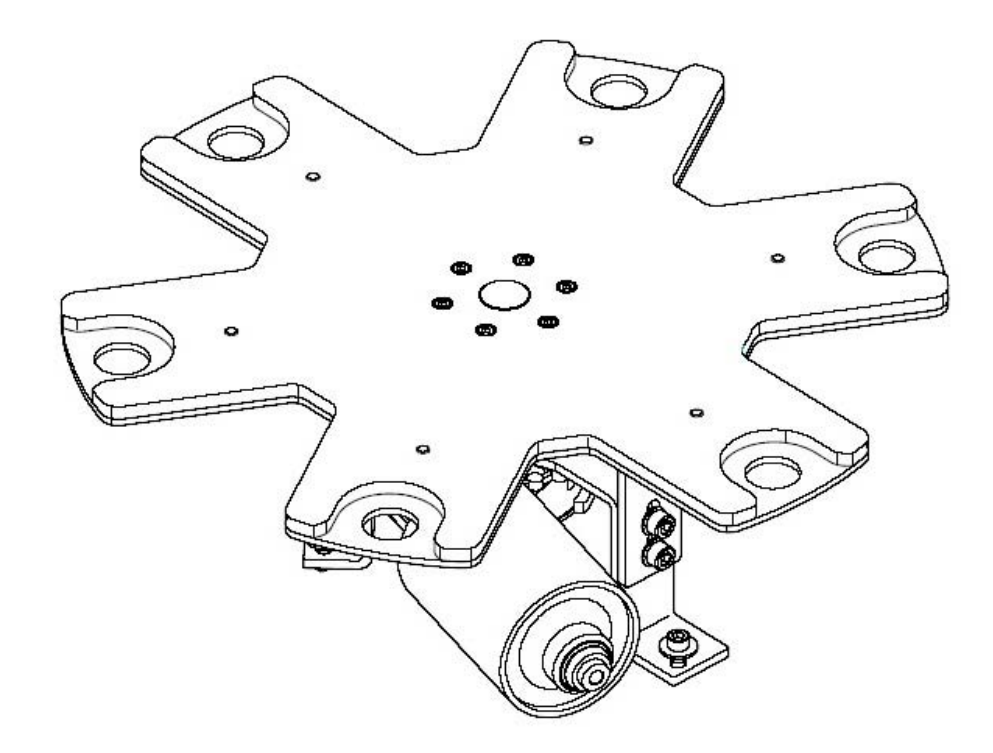

Obrázek 2.6: Modul otočného polohovacího stolu

### 2.3.2 Modul testování

Testovací modul, nebo taktéž modul ověřovací obsahuje, elektromagnet se sondou a induktivním senzorem. Sonda je umístěna na svislém rameni. Pomocí nástavce je sonda umístěna přímo nad polohu, kde nám zastaví otočný polohovací stůl. Modul se používá pro testování hloubky otvorů, výšky obrobků a kontroluje pozici obrobku.

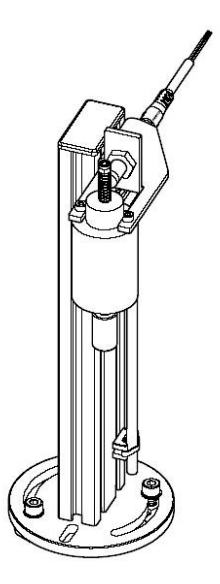

Obrázek 2.7: Modul testování

## 2.3.3 Modul vrtání

Modul vrtání se skládá z vlastní vrtačky upevněné na svislém rameni. Posuv vrtačky je zajištěn elektrickou lineární osou se stejnosměrným motorem, který je schopen reverzace (změna směru otáčení). Koncové polohy jsou detekovány prostřednictvím mikrospínačů. Vrtačka je plně funkční, ale z bezpečnostních důvodů je proces vrtání jen simulován.

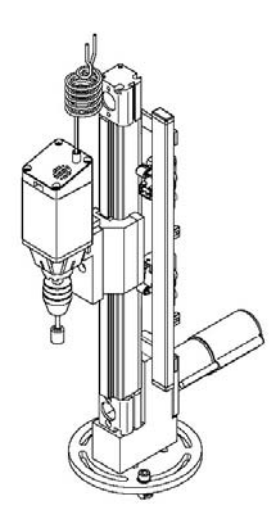

Obrázek 2.8: Modul vrtání

## 2.3.4 Modul upínání

Slouží pro upevnění obrobku v poloze otočného stolu (vrtání ,broušení). Modul upínání pracuje na principu, kdy jedna část je pohyblivá a druhá pevná. Pohyblivá část je kovový váleček, který zatlačí na obrobek umístěný v modulu otočného polohovacího stolu. Obrobek je přitlačen na zadní stěnu vybrání otočného stolu a tím je zajištěno, že obrobek zůstane ve stejné poloze.

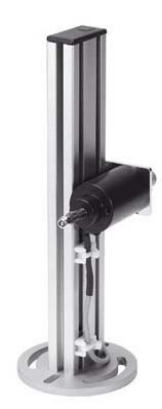

Obrázek 2.9: Modul upínání

## 2.3.5 Modul vysunutí obrobku

Jedná se o poslední modul procesní stanice. Po všech vykonaných úkonech stanice je obrobek dopraven polohovacím otočným stolem až k modulu vysunutí obrobku. Modul obsahuje rameno, které nám zajišťuje odsunutí z polohovací otočného stolu do další stanice. Jeho zpětný pohyb obstarává pružina, která nám rameno vrátí do původní polohy.

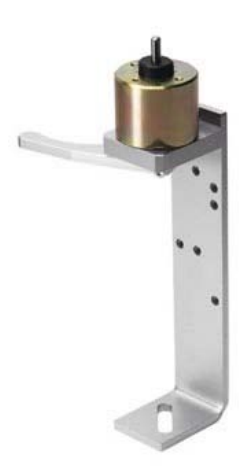

Obrázek 2.10: Modul vysunutí obrobku

## 2.4 Manipulační stanice

Stanice manipulace je vybavena dvouosým manipulátorem. Obrobek vložený z procesní stanice (nebo ručně) do modulu odběru jeho přítomnost je detekována optickým snímačem. Manipulační zařízení uchopí obrobek pomocí pneumatického úchopu. Úchop je též osazen optickým čidlem. Čidlo rozliší, zda nesený obrobek je černý nebo není černý (pak je červený nebo stříbrný). Podle tohoto kritéria je obrobek uložen do patřičného skluzu.

Je-li stanice manipulace v sestavě s jinými stanicemi, mohou být určena i jiná kritéria pro třídění obrobků. Změnou nastavení koncové narážky je možno přenést obrobky k následující stanici.

#### Technická data

| Provozní tlak pneumatiky: | 400  kPa (4  bary) |
|---------------------------|--------------------|
| Elektrické napájení:      | 24 V DC; 4,5 A     |
| Počet binárních vstupů:   | 8                  |
| Počet binárních výstupů:  | 7                  |

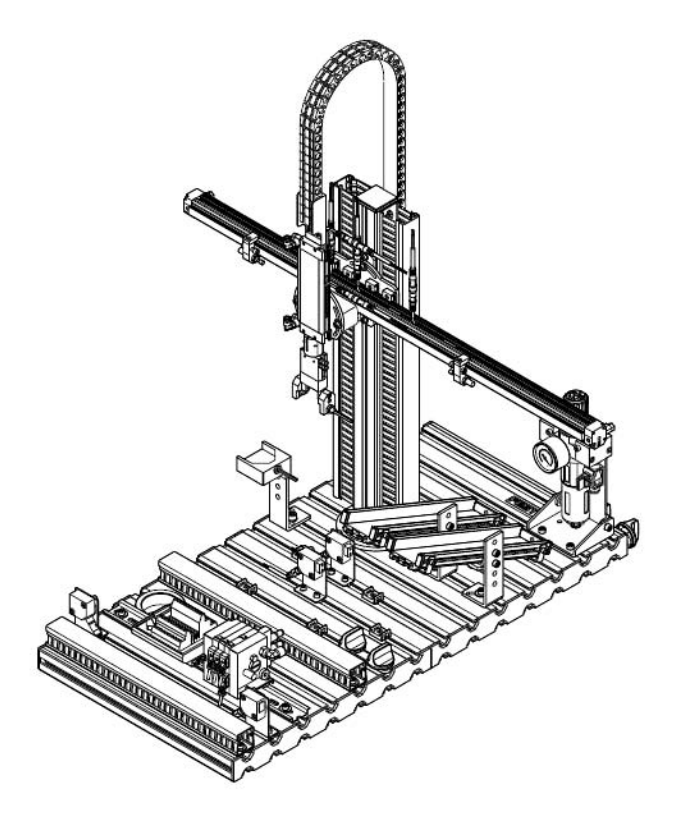

Obrázek 2.11: Manipulační stanice

#### 2.4.1 Modul odběru

Do modulu odběru je obrobek vložen předchozí stanicí (nebo ručně). Modul odběru se skládá z ramena které má tvar písmena L. V horní části je přiděláno samotné odběrné místo s kruhovým výřezem do kterého zasouváme (vkládáme) obrobek. Přítomnost obrobku nám indikuje reflexní otptický snímač, který je umístěn do stěny odběrného místa.

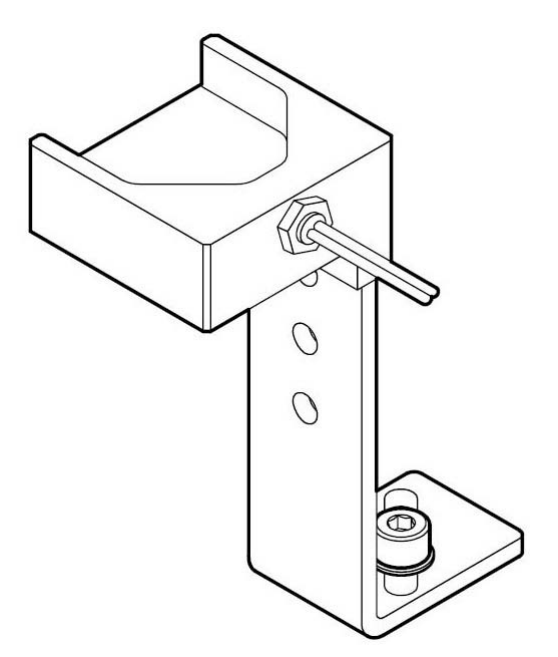

Obrázek 2.12: Modul odběru

#### 2.4.2 Modul manipulátoru

Modul manipulátoru má pneumaticky ovládanou osu X s nastavitelnými koncovými zarážkami. První zarážky jsou na vodorovné lyžině manipulátoru. Ty si nastavíme do polohy zajišťující plynulé odebrání obrobku z místa odběru, které se provádí pneumatickým úchopem. Druhá zarážka je umístěna za druhý skluz, zde pneumatický úchop sjede s obrobkem dolů a předá do modulu skluzu. Manipulátor je vybaven tlumením, což dovoluje rychlé polohování včetně najetí na střed manipulátoru. Pro posuv po svislé ose je využit plochý pneumatický válec, kde snímáme koncové polohy manipulátoru.

Vybavením manipulátoru je pneumatický úchop. Pneumatické čelisti nelze natáčet, jsou stále rovnoběžné s osou X. Čelisti mají pohyblivá obě svá ramena. Do jednoho ramena čelistí je integrován optický senzor, který nám identifikuje obrobek. Modul manipulátoru je mimořádně flexibilní. Lze měnit délku zdvihu i sklon os. Koncové polohy jsou volitelné pomocí nastavení koncových snímačů, můžeme nastavit i výškovou polohu upevnění modulu.

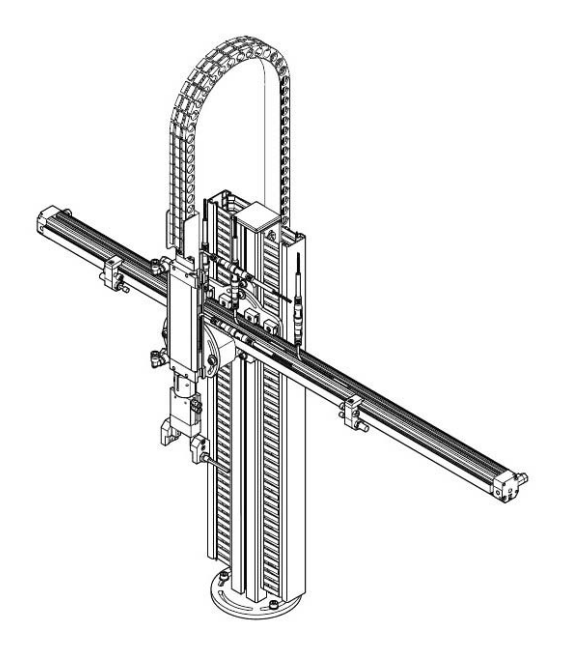

Obrázek 2.13: Modul manipulatoru

## 2.4.3 Modul skluzu

Modul skluzu slouží k uložení obrobku. Každý skluz může pojmout až 5 kusů obrobků. Modul skluzu se skládá s úložné plochy, která je umístěna na rameni pomocí úchytu který je umístěn na spodní části úložné plochy. Na rameni jsou předvrtané otvory zajišťující nám různou výšku umístěná skluzu. Pomocí nastavení úchytu si nastavujeme libovolný úhel sklonu skluzu. Po stranách úložné plochy jsou přidělány bočnice pro bezpečné vedení obrobku.

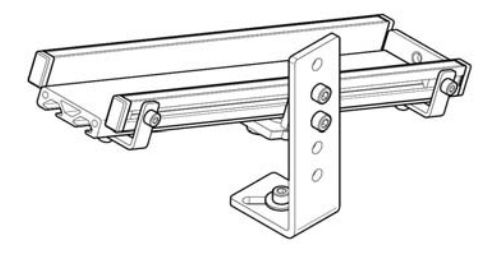

Obrázek 2.14: Modul skluzu

## 2.5 Senzory stanice MPS

Senzor obecně znamená označení pro technické zařízení, které je určeno pro snímání a detekci určitých vlastností. Snímač je funkční prvek tvořící vstupní blok měřícího řetězce, který je v přímém styku s měřeným prostředím. Snímač je ekvivalentní pojem k pojmům senzor, převodník nebo detektor. Citlivá část snímače se označuje jako čidlo.

## 2.5.1 Bezkontaktní snímač magnetický

Použití: spádový zásobník, pracovní válec

Bezkontaktní snímač je využit pro snímání koncové polohy snímaného válce . Bezkontaktní snímač nám indikuje vysunutí válce je citlivý na permanentní magnet, který je namontovaný na pístu pneumotoru.

### 2.5.2 Optický snímač

Použití: spádový zásobník, náplň obrobků

Optický senzor je využíván v zásobníku, kde nám sleduje, zda jsou v něm umístěny obrobky. Optický senzor vysílá viditelné červené světlo. Odebíraný kus přeruší světelnou závoru. Světelná závora se skládá s fototranzistoru a LED diody.

#### 2.5.3 Vakuový snímač

Použití: přenašeč, vakuový přísavný držák

Vakuový spínač nám indikuje, zda máme podtlak v přísavném držáku. Snímač nám zaručuje, abychom mohli bezpečně zvednout obrobek. Vakuový spínač nám generuje výstupní signál.

#### 2.5.4 Mikrospínač

Použití: předávací jednotka, otočný pohon, vrtačka, lineární posuv

Mikrospínače jsou využívány jako koncové dorazy předávací jednotky. Mikrospínače jsou ovládané nastavitelnou vačkou na šachtě z otočného pohonu. Dále využívá mikrospínače také posuv vrtačky a to jako koncové spínače horní a dolní polohy rozsahu vrtačky.

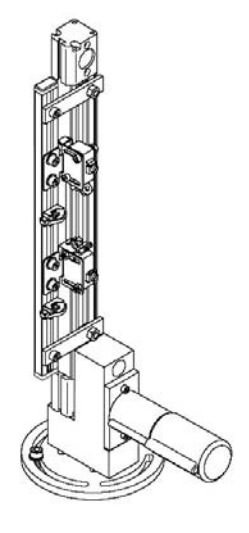

Obrázek 2.15: Mikrospínače vrtačky

## 2.5.5 Kapacitní bezdotykový snímač

Použití: modul otočného stolu, detekce polotovaru

Působením vnějšího vlivu (přiblížením předmětu) dojde ke změně kapacity kondenzátoru a tím ke změně kmitočtu oscilátoru. Tato změna frekvence se vyhodnotí a sepne spínací stupeň. Protože mají materiály různou dielektrickou vodivost, vznikají velké rozdíly kmitočtů při změně vzdálenosti předmětu od snímače. Tímto způsobem nám tento snímač indikuje polohy stolu.

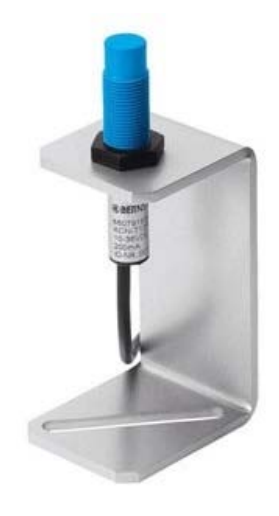

Obrázek 2.16: Kapacitní bezdotykový snímač

### 2.5.6 Induktivní snímač

Použití: modul stolu, pozice, testování,

Induktivní senzor pro detekci koncové polohy desky otočného polohovacího stolu zajistí nastavení pohybu. Induktivní senzor slouží pro detekci vysunutí sondy.

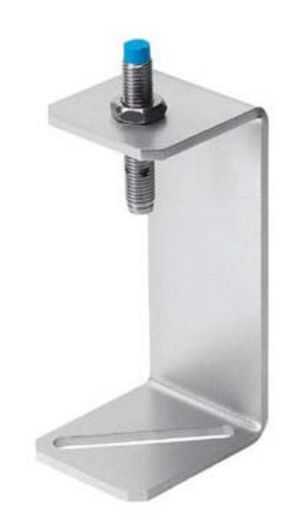

Obrázek 2.17: Induktivní bezdotykový snímač

## 2.5.7 Reflexní optický snímač

Použití: přítomnost obrobku v modulu odběru, barva obrobku v úchopu

Jako první možnost využití reflexního optického snímače je indikace obrobku. Na zdroj světla je připojen ohebný optický kabel. Snímáme zde odraz světla, který nám odráží obrobek. Zdroj nám osvětluje obrobek viditelný červeným světlem. Výsledkem je selekce obrobků, které mají různou odrazivost světla (koeficient reflexe = poměr intezity odraženého a dopadajícího svazku světla).

Druhou možností reflexního optického snímače je určení barvy obrobku. Opět pracuje s tím, že obrobky mají různou odrazivost. Černé obrobky mají nejmenší koeficient reflexe.

## 2.5.8 Magnetický snímač přiblížení

Použití: modul manipulátoru osa X

Snímače přiblížení jsou využity ke kontrole správného polohování osy X v koncových pracovních polohách. Snímače jsou aktivovány permanentním magnetem na pístu osy X.

## 2.6 Obrobek

Obrobek je válcový předmět průměru 40 mm, výšky 20 mm. Je vyroben z plastu (silonu). Barva pláště obrobku je buď černá, nebo bílá. Barevné rozlišení lze realizovat druhem materiálu, nátěrem nebo navinutím lepicí pásky. Čelní plochy obrobku musí být opracovány, případně vyleštěny tak, aby uchopení obrobku přísavkou bylo dostatečně spolehlivé.

# Kapitola 3

# Řízení stanic

Úkolem kapitoly je přiblížit význam zkratky PLC a MPS. Dále se seznámit s ovládacím panelem a jeho popisem. Důležitým bodem je popis vstupních a výstupních signálů. V kapitole jsou popsány druhy vstupních signálů a jejich funkce, zásadou je, že každá důležitá funkce je kontrolována snímačem. Snímače jsou znázorněny v pneumatických a elektrických schématech normalizovanými značkami a popsány indexy i slovně. Obdobnou dokumentaci najdeme i u výstupních signálů. Výstupní signál má svůj popis, je vyznačen jakou má funkci v sestavě a který akční člen reaguje na výstupní signál. U akčních členů máme přiřazeno označení, pod kterým je popsáno v pneumatických a elektrických schématech.

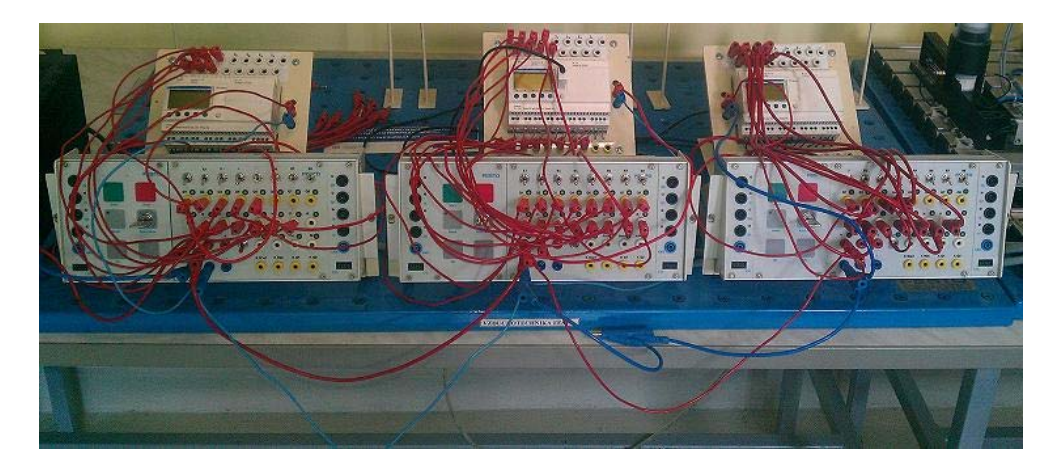

Obrázek 3.1: Zapojení řízení

## 3.1 Programovatelný logický automat

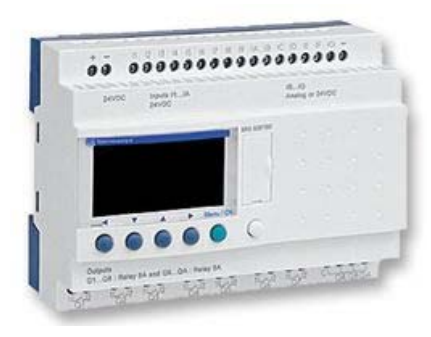

Programovatelné automaty se staly nejvýznamnějším řídícím prostředkem pro řízení logických procesů, ve výrobních linek a strojů během první poloviny 80. let. Byly odezvou na vývoj mikroelektronické technologie, který umožnil vytlačit centralizované řízení, reprezentované řídícími počítači a minipočítači distribuovanou řídící technikou. Tato technika (PLC) sice zůstala na dlouhou dobu pozadu v programátorském komfortu za

řídícími počítači a mini počítači, na druhé straně vykazovala nesporné výhody. Mezi ty patří spolehlivost, snazší rozdělení řídící struktury na samostatné celky s jasně definovatelnými rozhraními, vysoká spolehlivost, nižší náklady na kabeláž. Z toho plyne rychlejší uvedení do chodu, snazší údržba, jednoduší ladění programů, vysoká stabilita jednoduchého operačního systému, nižší nároky na kvalifikaci pracovníků, nižší náklady na realizaci projektu a uvedení do chodu.

Vzhledem k tomu, že PLC nenahradili jen řídící počítače a minipočítače, ale i malou automatizaci, reprezentovanou průmyslovými regulátory, bezkontaktní logikou a reléovou logikou, bylo pochopitelné, že jedním z kategorických požadavků průmyslu byl především jednoduchý programovací jazyk, který by byl velmi podobný jazyku logických schémat, booleovským rovnicím, reléovým schématem, assembleru (slova odpovídají strojovému kódu). Díky těmto jednoduchým programovacím jazykům bylo jednoduché nahradit klasickou techniku logického řízení – programovatelnými automaty.

Shrnutí: Programovatelný logický automat neboli PLC (z anglického Programmable Logic Controller) je relativně malý průmyslový počítač používaný pro automatizaci procesů v reálném čase - řízení strojů nebo výrobních linek v továrně. V tomto případě ho využíváme k řízení našich stanic (distribuční, procesní a manipulační). PLC automaty jsou odlišné od běžných počítačů nejen tím, že zpracovávají program cyklicky ale i tím, že jejich periferie jsou přímo uzpůsobeny pro napojení na technologické procesy. Převážnou část periferií v tomto případě tvoří digitální vstupy (DI) a digitální výstupy (DO). Pro další zpracování signálů a napojení na technologii jsou určeny analogové vstupy (AI) a analogové výstupy (AO) pro zpracování spojitých signálů.

### 3.1.1 Programovací jazyky PLC

Jsou to jazyky navržené pro snadnou, názornou a účinnou realizaci logických funkcí. Jazyky systémů různých výrobců jsou podobné, nikoliv však stejné, takže je není možno přenášet mezi PLC. Mezinárodní norma IEC 1131 se snaží programovací jazyky a zvyklosti různých výrobců co nejvíce sblížit.

#### 3.1.2 Jazyk mnemokódů

#### Zkratka: IL - Instruction List

Je obdobou assembleru u počítačů a je také strojově orientován (každé instrukci PLC systému odpovídá stejně pojmenovaný příkaz). Tyto jazyky poskytují obvyklý assemblérský komfort - aparát symbolického označení návěští pro cíle skoků a volání, symbolická jména pro číselné hodnoty, pro pojmenování vstupních, výstupních a vnitřních proměnných a jiných objektů programu, pro automatické přidělování paměti pro uživatelské registry a pro jiné datové objekty, pro jejích inicializaci, pro zadávání číselných hodnot v různých číselných soustavách.

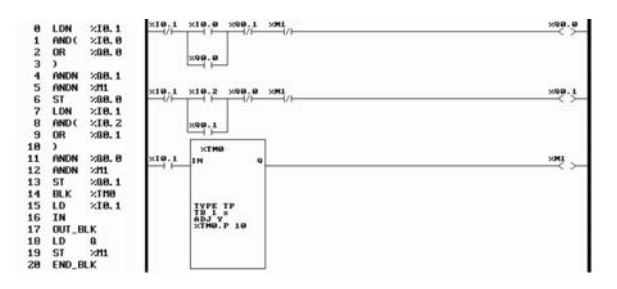

Obrázek 3.2: Jazyk mnemokódů

### 3.1.3 Jazyk liniových (kontaktních/releových) schémat

#### Zkratka: LD - Ladder Diagram

Jazyk kontaktních releových schémat je grafický jazyk, který se základními logickými operacemi zobrazuje program ve formě obvyklé pro kreslení schémat s releovými a kontaktními prvky (liniové schéma). Symboly pro kontakty a cívky jsou zjednodušeny, aby mohly být vytvářeny semigraficky. Instrukce, které nemají svou anologii v kontaktní symbolice, se obvykle zobrazují jako závorek nebo obdélníková značka s vepsaným mnemokódem instrukce. Tento jazyk je vhodný při programování nejjednodušších logických operací a v případech, kdy s ním pracuje personál, který nezná tradiční počítačové programování. Je praktický při rychlém servisu, zvlášť je-li možno zobrazit vodivou cestu v režimu online. U složitějších aplikací (aritmetické instrukce, operace s vektorovými operandy, skoky a volání) se kontaktní schéma stává nepřehledným a ztrácí smysl.

| No  | Contact 1  | Contact 2 | Contact 3 | Contact 4   | Contact 5     | Coll  |
|-----|------------|-----------|-----------|-------------|---------------|-------|
|     |            | M1        | 02        | iđ          | iB            |       |
| 001 |            |           |           | ~~          | ~             | -     |
|     |            |           | PK2       | IIIS2       | Dod Podt      |       |
|     |            |           |           | 22          | Z2            | LO1   |
| 002 |            |           |           | DSTART ST 1 | DSTART ST 1   | Did   |
|     | z1         | 11        |           | STRAT STI   | - direct of t | C 02  |
| 903 | ~          |           |           |             |               |       |
|     | STOP/RESET | PUS       |           |             |               | DR2   |
|     |            | Q3        |           |             |               | [03   |
| 004 |            | -         |           |             | 1             |       |
| -   | -          | In In     | _         |             |               | GIG . |
| 0.S |            | 2         |           |             |               |       |
|     |            | 01        |           |             |               |       |
|     | a .        | 12        | ¢3        |             |               | E M1  |
| 006 |            | ~         | ~         |             | 1             |       |

Obrázek 3.3: Jazyk liniových (kontaktních/releových) schémat

## 3.1.4 Jazyk logických schémat

Zkratka: FBD – Function Block Diagram

Jazyk logických schémat je grafický jazyk, který základní logické operace popisuje obdélníkovými značkami logických hradel. Výška značky je přizpůsobena počtu vstupů. Své značky mají ucelené funkční bloky (čítače, časovače, posuvné registry, paměťové členy, aritmetické a paralelní logické instrukce). Vyhovuje pro malé aplikace s převahou řídící logiky.

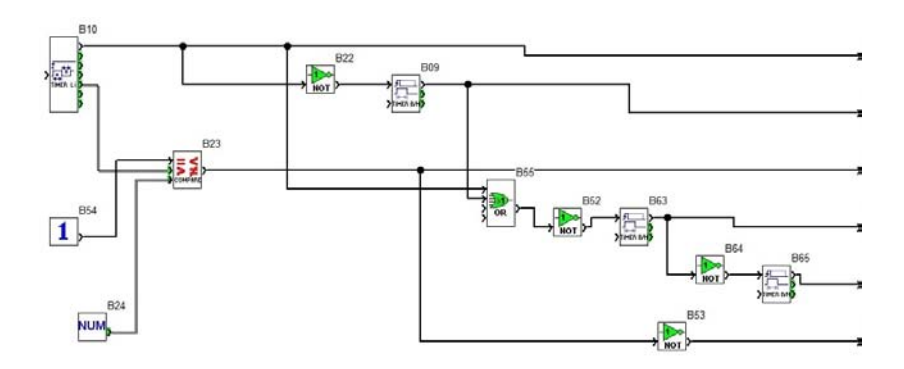

Obrázek 3.4: Jazyk logických schémat

#### 3.1.5 Jazyk strukturovaného textu

#### Zkratka: ST – Structured text

Jazyk strukturovaného textu je obdobou vyšších programovacích jazyků pro PC nebo mikrořadiče (Pascal, C). Umožňuje úsporný a názorný zápis algoritmů. Je vhodný pro náročné a rozsáhlé projekty.

```
! (* Hnaci válec pro plneni boxu 1 a 2 *)
SET %M4;
RESET %M5;
IF %M1 AND %M3 THEN SET %M6;
ELSIF %M1 AND %M2 THEN %M6:=%M2 OR %M3;
ELSE RESET %M6;
END_IF;
WHILE %M1 DO %MW1:=%MW1+1;
END_WHILE;
REPEAT %MW2:=%MW2-1;
UNTIL %MW2>3 END_REPEAT;
FOR %MW5:=1 TO 50 DO %MW3:=%MW3+1;
END_FOR;
```

Obrázek 3.5: Jazyk strukturovaného textu

## 3.2 Stavebnicový systém firmy Festo

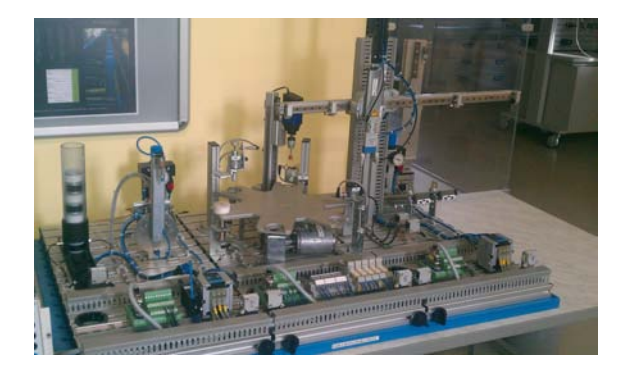

MPS je autorizovaná zkratka firmy Festo. MPS znamená Modular Production System. Modular Production System je, jak již název napovídá stavebnicový systém, z kterého je možné sestavovat různé varianty automatizovaných linek. V našem případě se jedna o tři linky firmy Festo a to linky distribuční, procesní a mani-

pulační, které nám simulují výrobní linku. Jednotlivé moduly je samozřejmě možné využívat i samostatné výukové stanice. Jejich spojením se však dosáhne mnohem rozsáhlejších, zajímavějších úloh řízení.

## 3.3 Vstupní a výstupní signály

Distribuční stanice a stanice manipulace jsou elektropneumatické, procesní stanice má jen elektrické senzory a akční členy. Každá stanice má svoje připojení na energie, stejně i připojení signálů je separované. Mezi sousedícími stanicemi je realizován optický přenos vždy jednoho logického signálu, jehož úkolem je podat informaci o připravenosti spolupracovat.

## 3.3.1 Distribuční stanice – signály

#### Vstupy – Signály ze snímačů

| Signál | Funkce                                            | Snímač, druh snímače   |  |
|--------|---------------------------------------------------|------------------------|--|
| I1     | Válec zásobníku vysunut                           | 1B2, magnetický        |  |
| I2     | Válec zásobníku zasunut                           | 1B1, magnetický        |  |
| I3     | Obrobek uchycen na přísavce                       | 2B1, tlakový diferenc. |  |
| I4     | Kyvné rameno v poloze u zásobníku (vlevo)         | 3B1, mikrospínač       |  |
| I5     | Kyvné rameno v poloze u procesní stanice (vpravoú | 3B2, mikrospínač       |  |
| I6     | Zásobník obrobků je prázdný                       | B4, optický            |  |
| I7     | Vložení obrobku na procesní stanici není povoleno | IP_FI, optický         |  |

Tabulka 3.1: Tabulka v<br/>stupů – Distribuční stanice  $% \mathcal{T}_{\mathrm{stan}}$ 

#### Výstupy – Signály pro akční členy

Tabulka 3.2: Tabulka výstupů – Distribuční stanice

| Signál | Funkce                                           | Akční člen |
|--------|--------------------------------------------------|------------|
| O0     | Zasunutí válce zásobníku – vyjetí obrobku        | 1M1, 1A1   |
| 01     | Zapnutí vakua                                    | 2M1, 2A1   |
| O2     | Uvolnění obrobku na přísavce                     | 2M2, 2A1   |
| O3     | Pohyb kyvného ramena k zásobníku (vlevo)         | 3M1, 3A1   |
| O4     | Pohyb kyvného ramena k procesní stanici (vpravo) | 3M2, 3A1   |

## 3.3. VSTUPNÍ A VÝSTUPNÍ SIGNÁLY

### Úloha distribuční stanice

- Vysunout obrobek ze spádového zásobníku
- Obrobek uchopit přísavkou na kyvném ramenu
- Pohybem ramena přenést obrobek na počáteční pozici procesní stanice

#### Výchozí stav distribuční stanice

- Válec zásobníku vysunut
- Vakuum vypnuto
- Na přísavce není obrobek
- Kyvné rameno ve střední poloze (I4 = 0, I5 = 0)
- V zásobníku je alespoň jeden obrobek
- Vložení obrobku na procesní stanici je povoleno

#### 3.3.2Procesní stanice – signály

#### Vstupy – Signály ze snímačů

| Tabulka 3.3: Tabulka vstupů – Procesní stanice |
|------------------------------------------------|
|------------------------------------------------|

| Signál | Funkce                                         | Snímač, druh snímače |
|--------|------------------------------------------------|----------------------|
| IO     | Obrobek v počáteční pozici                     | PART_AV, kapacitní   |
| I1     | Obrobek v poloze kontrolní stanice             | B1, kapacitní        |
| I2     | Obrobek v poloze vrtání                        | B2, kapacitní        |
| I3     | Vrtačka nahoře                                 | 1B1, mikrospínač     |
| I4     | Vrtačka dole                                   | 1B2, mikrospínač     |
| I5     | Rotační stůl zapolohován                       | B3, indukční         |
| I6     | Kontrola obrobku OK                            | B4, indukční         |
| I7     | Vložení obrobku na stanici manipulace povoleno | IP_FI, optický       |

| Signál | Funkce                                  | Akční člen |
|--------|-----------------------------------------|------------|
| O0     | Běh vřetena vrtačky                     | M3 přes K1 |
| O1     | Točení rotačního stolu                  | M2 přes K2 |
| O2     | Vrtačka dolů                            | M1 přes K3 |
| O3     | Vrtačka nahoru                          | M1 přes K4 |
| O4     | Upnutí obrobku                          | M4         |
| O5     | Kontrolní dotek dolů                    | M5         |
| O6     | Obrobek přesunout na stanici manipulace | M6         |
| 07     | Procesní stanice obsazena               | IP_N_FO    |

### Výstupy – Signály pro akční členy

## Tabulka 3.4: Tabulka výstupů – Procesní stanice

## Úloha distribuční stanice

- Indikovat vložení obrobku do počáteční pozice rotačního stolu.
- Natočením stolu nastavit obrobek do místa testování geometrické délky a toto testování provést vysunutím doteku.
- Natočením stolu nastavit obrobek do místa fiktivního vrtání, provést upnutí obrobku a naznačit jeho vrtání přiblížením vrtačky s točícím se nástrojem.
- Natočením stolu nastavit obrobek do konečné polohy a z ní pohybem ramena přesunout obrobek na stanici manipulace.

#### Výchozí stav procesní stanice

- Všechny polohy rotačního stolu prázdné
- Vrtačka nahoře
- Vřeteno vrtačky zastaveno
- Rotační stůl v klidu a zapolohován
- Kontrolní dotek nahoře

## 3.3.3 Manipulační stanice – signály

#### Vstupy – Signály ze snímačů

| Signál | Funkce                                               | Snímač, druh snímače |
|--------|------------------------------------------------------|----------------------|
| I1     | Obrobek vložen do výchozího místa                    | PART_AV, optický     |
| I2     | Manipulátor v poloze výchozího místa (levá poloha)   | 1B1, magnetický      |
| I3     | Manipulátor v poloze druhého skluzu (pravá poloha)   | 1B2, magnetický      |
| I4     | Manipulátor v poloze prvního skluzu (střední poloha) | 1B3, magnetický      |
| I5     | Úchop dole                                           | 2B1, magnetický      |
| I6     | Úchop nahoře                                         | 2B2, magnetický      |
| I7     | Obrobek není černý                                   | 3B1, optický         |

#### Tabulka 3.5: Tabulka vstupů – Manipulační stanice

#### Výstupy – Signály pro akční členy

#### Tabulka 3.6: Tabulka výstupů – Manipulační stanice

| Signál | Funkce                                        | Akční člen |
|--------|-----------------------------------------------|------------|
| O0     | Pohyb manipulátoru k výchozímu místu (vlevo)  | 1M1        |
| 01     | Pohyb manipulátoru ke druhému skluzu (vpravo) | 1M2        |
| O2     | Úchop dolů (osa Z)                            | 2M1        |
| O3     | Čelisti otevřít                               | 3M1        |
| 07     | Výchozí místo stanice manipulace obsazeno     | IP_N_FO    |

## Úloha manipulační stanice

- Obrobek vyjmout z modulu odběru.
- Určit materiálovou charakteristiku obrobku zda jde o barvu bílou (červenou / stříbrnou) nebo černou.
- Uložit obrobek na skluz levý nebo skluz pravý, případně předat obrobek na jiné místo.

## Výchozí stav manipulační stanice

- Saně manipulátoru (osa X) jsou v poloze nalevo, nad modulem odběru obrobku.
- Chapač (osa Z) nahoře.
- Čelisti úchopu otevřeny.

## Kapitola 4

## Programování Zelio Soft 2

Ve čtvrté kapitole se seznámíme se puštěním programu Zelio Soft 2. Popisujeme zde postup jak se dostat do programovací prostředí. Představujeme si funkci základních bloků jednotlivých schémat. Hlavním obsahem této kapitoly je tvorba vzorového příkladu na ovládaní distribuční, procesní a manipulační stanice. Dále jejich vzájemné propojení a správná funkce.

## 4.1 Spuštění programu Zelio Soft 2

Po správné instalaci programu Zelio Soft 2 do PC se nám jeho spouštěcí ikona zobrazí na ploše počítače. Při spuštění programu Zelio Soft 2 se nám objeví úvodní spouštěcí nabídka. V základní nabídce si vybereme požadovaný krok, který potřebujeme k vytvoření programu. V tomto případě je **Vytvořit nový program**.

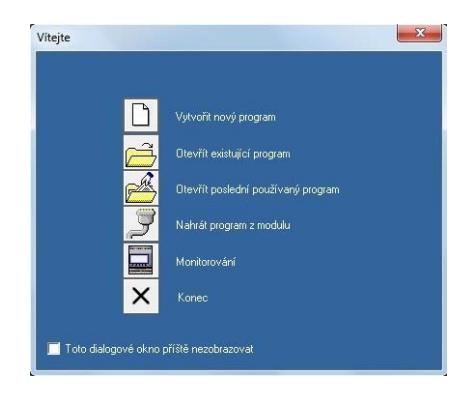

Obrázek 4.1: Úvodní obrazovka programu

## 4.2 Výběr modulu

Po spuštění ikony Vytvořit nový program obdržíme nabídku na výběr modulu. Na výběr jsou zde moduly s displejem nebo bez displeje. S různým počtem diskrétních vstupů 4, 6, 8, 10, 12, 16 a různým počtem diskrétních výstupů 4, 8, 10. V základní nabídce modulů se nám zobrazuje i v jakém programovacím jazyku jde daný modul programovat. Při výběru modulu se nám tabulka posune do dalšího okna do podrobnějšího výběru. V tomto výběru si vybereme požadovaný typ, který je pro naše programování vhodný. Než se dostaneme do samotného programu vybereme způsob programování.

#### Postup při vstupu do programovacího prostředí

- 1. Volba kategorie modulu
- 2. Volba typu modulu pro programování

| -                                                   | -                                                              |                                                                                                    |                                                                 |                           |                             |                                               |                                                            |  |
|-----------------------------------------------------|----------------------------------------------------------------|----------------------------------------------------------------------------------------------------|-----------------------------------------------------------------|---------------------------|-----------------------------|-----------------------------------------------|------------------------------------------------------------|--|
|                                                     |                                                                |                                                                                                    |                                                                 |                           |                             | ****                                          | And see                                                    |  |
|                                                     | and the second                                                 |                                                                                                    |                                                                 |                           |                             |                                               |                                                            |  |
| Napleri I                                           | Dates                                                          | -                                                                                                    | Daven                                                           | Dam                       | Hidy                        | 2mA                                           | Felence                                                    |  |
| upteril /                                           | Dakeen/<br>Vitan                                               | Sectored<br>Design (Australia                                                                                                    | Dukretni<br>Njvilary                                            | Dagrag<br>Kili yes        | Hudiy<br>Are                | dangA<br>Historisto                           | Release                                                    |  |
| napileni<br>ricic<br>evoc                           | Dalueni<br>Vitan                                               | Sociared<br>Deletion ( Analogo<br>( 4.0-124)                                                                                                    | Dukuenvi<br>Nymary<br>16 POLOVODA                               | Daging<br>Ridown<br>Arm   | Hidly<br>Are                | SegA<br>(LDA LD<br>FBD/LD                     | Felenice<br>(#3800280                                      |  |
| topleni<br>n/tic<br>n/tic                           | Daveni<br>Vitas                                                | Solition<br>Distanti Analyse<br>(4.0-124)<br>(-                                                                                                    | Delverni<br>Vivilare<br>10 POLOVODI<br>10 RELÉOV?               | Dagang<br>Ridores<br>Area | Hoday<br>Are<br>Are         | AugA<br>110110<br>FB010<br>FB010              | Reference<br>SPCR26280<br>SPCR26280                        |  |
| Napileni<br>11.00<br>14.100<br>14.100<br>00-340//70 | Dubueni<br>Vitasi<br>10 DOMRETIV<br>14 DOMRETIV<br>14 DOMRETIV | Sociard<br>Dates (Analys<br>(Control)<br>(Control)<br>(Con | Dalamini<br>Vivitani<br>10 POLOVODA<br>10 PELBOVÝ<br>10 RELBOVÝ | Ara<br>Ara                | Notivy<br>Are<br>Are<br>Are | 2005A<br>1001A0<br>F801A0<br>F801A0<br>F801A0 | Reference<br>SRC826280<br>SRC82638<br>SRC82638<br>SRC82638 |  |

Obrázek 4.2: Výběr modulu

3. Volba rozšíření (jen pokud si vybereme modul s rozšířením)

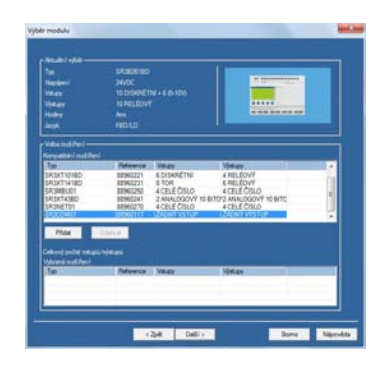

Obrázek 4.3: Výběr rozšíření modulu

4. Volba způsobu programování

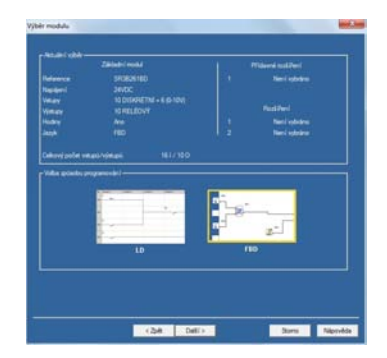

Obrázek 4.4: Výběr rozšíření modulu

Postup obrázků i s barevným označením odpovídá našemu modulu ve školních laboratořích

## 4.3 Tvorba programu

Prvním krokem při tvorbě programu je pochopit jak správně má sestava pracovat. Je výhodou si nejprve kroky napsat na vedlejší list a posloupnost jednotlivých kroků si představovat jak mají následovat po sobě, aby sestava vykonávala správnou funkci. Každá stanice má svoje vstupy a výstupy. Vložením vstupů a výstupů do programu Zelio Soft 2 začínáme tvorbu programu. Dalším krokem je propojení vstupů a výstupů. Problém který nastává s tímto krokem je že pro správnou funkci výstupů musí být splněny určité podmínky. Ve vzorovém programu je využito pro splnění podmínek logických funkcí OR (funkce NEBO), dále AND (funkce A). Je zde i podmínka SET/RESET, která se nachází ve standardních funkcích FBD. Ve standardních blocích jsou umístěny i různé časovače, které využijeme pro správné časování jednotlivých kroků.

### 4.3.1 Tvorba programu pro distribuční stanici

Vstupy do programu jsou pod ikonou vstupy. Zde vybíráme z několika různých typů. Pro program distribuční stanice je zvolen jako vhodný vstup **Diskrétní vstup**. Tento vstup při neaktivním stavu má v obrázku znázorněnou modrou křivku, při sepnutí vstupu se nám modrá křivka změní na červenou což nám bude indikovat sepnutí vstupu. Jako vstup, který nám spustí program je zvoleno **Tlačítko**. Vstupy typu Tlačítko odpovídají tlačítkům čelního panelu inteligentního relé. Výstupem jsou **Diskrétní výstupy**. Funkce Diskrétní výstupy je přístupná z panelu funkcí z nabídky VÝSTUP. Typ diskrétního výstupu lze vybrat v Okně parametrů. Ten se poté zobrazí v okně úprav a vizualizace. Výběr se provede použitím symbolu neaktivního stavu výstupu. V tomto případě je pro vizualizaci zvoleno symbol pístu, světelné indikátory a symbol motoru. Program je tvořen SFC bloky. SFC diagram musí obsahovat alespoň jednu funkci **INIT STEP**. INIT STEP je inicializační krok pokud je neaktivní vstup do bloku není aktivní ani výstup bloku nemůže se nám program rozběhnout. Na INIT STEP nám navazují SFC bloky STEP tyto bloky představují jednotlivé kroky programu. Tyto SFC bloky jsou zacyklené to je tvořené zde tak, že s poslední bloku STEP nepokračujeme dále, ale vrátíme se k INIT STEP a na svorku krok Vstupu připojíme informační čáru. V programu distribuční stanice je znázorněno že do určitého bloku lze přivést více diskrétních vstupů. Pro jejich sjednocení se používají logické funkce. V tomto konkrétním případě je to funkce **OR**. Tato funkce jsou přístupná z panelu funkcí, z nabídky LOGIC. Funkce OR znamená NEBO, zde stačí aby jeden vstup byl aktivní a následný výstup bude také aktivní. Bloky jsou pospojovány informačními trasami pro lepší orientaci v programu. Při větší složitosti programu lze pro přehlednost informační trasy nahradit jenom textovou podobou.

## Kroky programu distribuční stanice

- 1. VSTUPNÍ PODMÍNKA (INIT STEP)
- 2. Vysunutí obrobku
- 3. Rameno u zásobníku
- 4. Dílec uchycen
- 5. Rameno u procesní stanice

Kroky si lze pojmenovat libovolně, zde pojmenované kroky odpovídají pojmenovaní bloků STEP v programu

#### 4.3.2 Tvorba programu pro procesní stanici

Proces je obdobný jako u distribuční stanice. Zde je využita širší paleta vizualizace u vstupů. Opět je zde použito diskrétních vstupů, ale jejich vizuální podoba je jiná v tomto

případě je zde znázorněno bezdotykové čidlo, dotykové čidlo, a klasický diskrétní vstup. Na výstupem jsou pohyblivé části, nebo kontrola, proto jsme si jako symboly na zvolili motor a zelený světelný indikátor a červený světelný indikátor. Jsou vstupy do INIT STEP jeden je formou tlačítka ten je zde pro případ, aby stanice mohla pracovat samostatně a nemusela navazovat na distribuční stanici. Druhý vstup slouží naopak k propojení s předchozí stanicí. Proto jsou vstupy sjednoceny funkcí OR. Déle program pokračuje tvorbou jednotlivých kroků. Pro splnění více podmínek najednou je použito funkce AND. Funkce AND jsou přístupné z panelu funkcí, z nabídky LOGIC. Aby funkce AND dostala na výstupu logickou 1 je potřeba, aby všechny její vstupy byli aktivní. Pokud bude jeden vstup neaktivní funkce AND nebude na výstupu aktivní. V programu používáme pro udržení kroku po určitý časový úsek takzvané CASOVACE B/H. Časovač B/H je přístupná z panelu funkcí z nabídky FBD. Časovač připojíme k přechodu Výstup a výstup časovače připojíme na přechod Vstupu Stepu. Tím vytvoříme požadovanou časovou smyčku. Po otevření časovače si nastavuje potřebné parametry časovače jako jednotka, čas sepnutí a nastavení činnosti časovače. Dále program využívá RS klopný obvod. Funkce RS klopný obvod je přístupná v panelu funkcí z nabídky FBD. Tento blok využíváme k setování nebo naopak resetování výstupního signálu, který nám jde do diskrétního výstupu. Zde jako parametr nastavujeme jestli má SET nebo RESET prioritu.

#### Kroky programu distribuční stanice

- 1. VSTUPNÍ PODMÍNKA (INIT STEP)
- 2. Točení stolu do kontrolní polohy
- 3. V poloze kontrola
- 4. Kontrola 5s
- 5. Točení do polohy vrtání
- 6. V poloze vrtání
- 7. V poloze vrtání 5s
- 8. Vrtačka nahoru
- 9. Obrobek do další stanice

Kroky si lze pojmenovat libovolně, zde pojmenované kroky odpovídají pojmenovaní bloků STEP v programu

### 4.3.3 Tvorba programu pro manipulační stanici

Struktura programu je stejná jako u předchozích programů. Vstupem a výstupem jsou opět diskrétní vstup a výstupy. Vstupy mají vizualizaci motoru a zeleného světelného indikátoru. Program opět využívá logickou funkci OR a RS klopný obvod. Navíc je v tomto programu **Booleovská funkce**. Booleovská funkce je přístupná v panelu funkcí z nabídky FBD. Booleovská funkce dává hodnotu výstupu v závislosti na kombinaci vstupů. Funkce má čtyři vstupy, tudíž 16 kombinací. Tyto kombinace lze nalézt v pravdivostní tabulce; pro každou z těchto kombinací lze nastavit její výstup. Počet konfigurovatelných kombinací záleží na počtu vstupů připojených k funkci. Nepřipojené vstupy jsou nastaveny na 0.

## Kroky programu distribuční stanice

- 1. VSTUPNÍ PODMÍNKA (INIT STEP)
- 2. Najetí do výchozí pozice
- 3. Sjetí do pozice
- 4. Vyjetí s obrobkem nahoru
- 5. Točení do polohy vrtání
- 6. Krok programu pro bílý/ Krok programu pro černý
- 7. Spuštění obrobku dolů
- 8. Vrácení do výchozího místa

## Kroky si lze pojmenovat libovolně, zde pojmenované kroky odpovídají pojmenovaní bloků STEP v programu

## Kapitola 5

## Závěr

V práci byly splněny všechny zadané úkoly. K vypracování absolvenské práce bylo čerpáno z doporučené literatury (LÉDL, M., 2006; KRÁL, J., 2006; FUKA, J., 2006*b*; FUKA, J., 2006*a*) Prvním úkolem práce bylo popsat distribuční, procesní a manipulační stanici. U stanic je popsána funkce jednotlivých komponentů a jejich stručný popis. Ke každému komponentu je přiřazen obrázek pro lepší orientaci v reálném modelu. Jako učební pomůcku nebo návod pro lepší pochopení fungování stanic jsou zde popsána pneumatická a elektrická schémata. Zlepšením je důkladnější popis technických parametrů sestav a jednotlivých komponentů. Dále pak vhodnější překlad popisů schémat z německého jazyka

Práce se zabývá také samotným řízením stanic. Je přiblížena historie a vysvětlen význam programovatelného automatu (PLC). Dalším bodem je popis používaných programovacích jazyků a jejich používaní v současné době. Lepší představivosti je docíleno vizuální podobou programovacích jazyků. V tabulkách je znázorněno využívání vstupů a výstupů. Tabulky vstupních je k funkci přiřazen signál a snímače.

Hlavním bodem celé práce je tvorba programu v Zelio Soft 2. V kapitole je popisováno jak programovací prostředí vypadá. Na začátku je poskytnuto několik rad pro práci s programem. Dalším krokem je tvorba jednotlivých programů k naším studijním stanicím, které nám poskytují školní laboratoře. Je zde popisováno jaké bloky program obsahuje a důvod a funkce použitého bloku. V jednotlivých programech je pro zlepšení znalosti použito co nejvíce různých bloků. Tato kapitola se snaží přiblížit jak programovat v prostředí Zelio Soft 2. Příklady jsou pouze vzorové a mohou se sestavovat v různých obměnách s použitím jiných bloků podle toho co danému stylu programování vyhovuje.

Práce je tvořena jako manuál pro práci MPS stanice Festo a naprogramování jejich činností pomocí programu Zelio Soft 2. Všechny zadané úkoly byly splněny v zadané míře. Dalším postupem by bylo detailnější zapracování na jednotlivých kapitolách, neboť se jedná a velice zajímavá a rozsáhlá témata. Pro rozšíření informací by bylo dobré se podrobněji zabývat jednotlivými jazyky a obory v kterých by bylo vhodné je používat. Další zpracování by bylo vypracování dalších programů s použitím jiných bloků a jiného programovacího jazyka.

## Literatura

- FUKA, J. (2006a), Připojení plc a ovládání stanic distibuční, procesní a manipulace. VOŠ, SS, COP Sezimovo Ústí.
- Fuka, J. (2006*b*), Stanice manipulace návod k obsluze učební text. VOŠ, SS, COP Sezimovo Ústí.
- KRÁL, J. (2006), Procesní stanice návod k obsluze učební text. SOŠ a SOU Lanškroun.
- LÉDL, M. (2006), Distribuční stanice návod k obsluze učební text. SOŠ a SOU Lanškroun.

# Příloha A

# Obsah přiloženého CD/DVD

K této práci je přiloženo CD/DVD s následující adresářovou strukturou.

- Absolventská práce v LaTeXu
- Fotodokumentace
- Program v Zelio Soft 2
  - program Distribuční stanice
  - program Procesní stanice
  - program Manipulační stanice
- Pneumatická schémata
- Elektrická schémata
- PechanekR\_AP\_2014.pdf absolventská práce ve formátu PDF

## Příloha B

## Použitý software

**Ŀ**T<sub>E</sub>X ⟨http://www.miktex.org/⟩

Zelio Soft 2 (http://www.mathworks.com)

WinEdt 6.0 (http://www.winedt.com/)

Software z výše uvedeného seznamu je buď volně dostupný, nebo je toho času jeho vlastníkem Vyšší odborná škola, Střední škola, Centrum odborné přípravy, Sezimovo Ústí, Budějovická 421, kde autor téhož času studoval a vytvořil tuto absolventskou práci.

PŘÍLOHA B. POUŽITÝ SOFTWARE

# Příloha C

# Časový plán absolventské práce

| Činnost                                      | Časová    | Termín     | Splněno     |
|----------------------------------------------|-----------|------------|-------------|
|                                              | náročnost | ukončení   |             |
| Návrh struktury práce                        | 1 týden   | 14.10.2013 | ANO         |
| Sepsání kapitoly Úvod                        | 2 týdny   | 28.10.2013 | ANO         |
| Popis distribuční stanice                    | 1 týden   | 04.11.2013 | ANO         |
| Popis jednotlivých členů distribuční stanice | 1 týden   | 11.11.2013 | NE + 3dny   |
| Popis procesní stanice                       | 2 týdny   | 18.11.2013 | ANO         |
| Popis jednotlivých členů procesní stanice    | 1 týden   | 02.12.2013 | NE + 5 dn u |
| Popis manipulační stanice                    | 1 týden   | 09.12.2013 | ANO         |
| Popis vstupů a výstupů stanic                | 1 týden   | 16.12.2013 | ANO         |
| Vkládání a formátování obrázků               | 2 týdny   | 30.12.2013 | NE + 1den   |
| Popis PLC a MPS                              | 3 týdny   | 06.01.2014 | ANO         |
| Popis programovacích jazyků                  | 1 týden   | 05.02.2014 | NE + 1den   |
| Návod vstupu do programovacího prostředí     | 1 týden   | 12.04.2014 | ANO         |
| Tvorba programu FBD distribuční stanice      | 1 týden   | 19.02.2014 | ANO         |
| Tvorba programu FBD procesní stanice         | 3 týden   | 12.03.2014 | NE + 1týden |
| Tvorba programu FBD manipulační stanice      | 1 týden   | 19.03.2014 | NE + 2 dny  |
| Sepsání tvorby programů pro stanice          | 2 týdny   | 02.04.2014 | ANO         |
| Sepsání kapitoly Závěr                       | 2 týdny   | 25.04.2014 | ANO         |
| Závěrečné formátování                        | 3dny      | 28.04.2014 | NE + 1týden |